## Laboratório Fiscal

O laboratório Fiscal é um serviço desenvolvido e mantido pelo **Grupo Imendes**, cuja finalidade é a classificação tributária online no seu cadastro de produtos, no que diz respeiro à ICMS, PIS e a COFINS.

O serviço é executado em 3 etapas

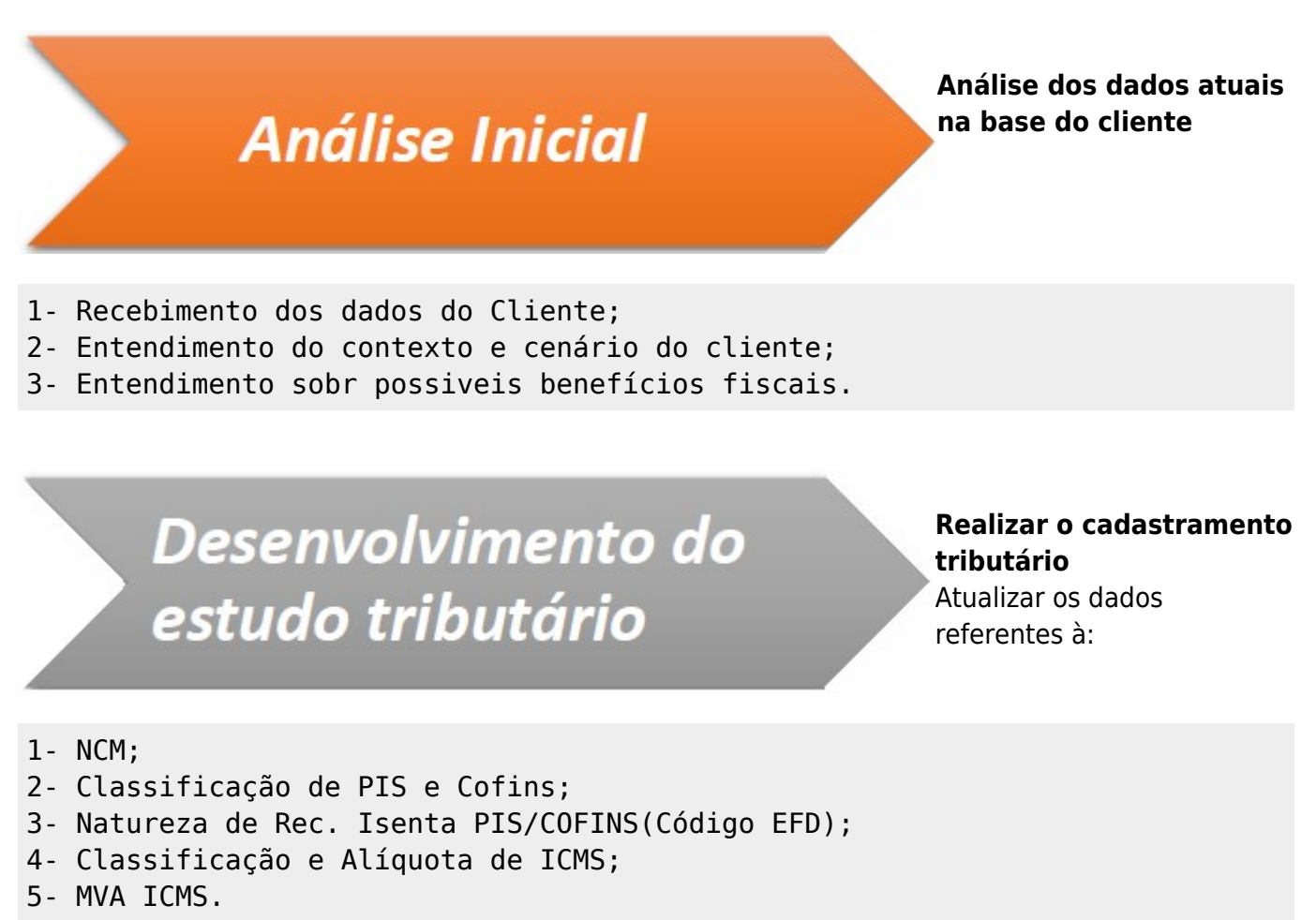

# Conclusão do Serviço e Análise dos resultados

#### Análise dos dados obtidos

Após a conclusão do estudo, realizar um comparativo entre os dados atualizados x dados anteriores.

Graças a integração do **IntelliCash** ao **Laboratório Fiscal**, é possivel automatizar o processo, facilitando a atualização e manutenção, além de reduzir o custo operacional.

### Integração IntelliCash

A integração com o IntelliCash é feita usando o arquivo "LabFiscallMendes.dll" que deve estar junto ao arquivo IntelliCash3.exe. Caso esse arquivo esteja corretamente instalado será exibido o menu IWS→Cadastros→Produtos→Laboratório Fiscal.

Ao acessar o menu, será exibido a janela abaixo

| <b>4</b>                                                                                   | Laboratório F | iscal           |                                                        |
|--------------------------------------------------------------------------------------------|---------------|-----------------|--------------------------------------------------------|
| Enviar Resutado Config                                                                     | urações       |                 |                                                        |
| Tipo de Envio Itens não enviados Itens já enviados, mas sem r Todos os itens Personalizado | retorno       | ar por<br>TODOS | <ul> <li>Não retornado desde</li> <li>→ Data</li></ul> |
| Cód.Iterno Cód.EAN                                                                         | Descricao     | NCM Trib.ICM    | S Trib.Pis Cofins                                      |
| 0 itens                                                                                    |               |                 | ~                                                      |
| 📄 Exportar XML                                                                             | mir           |                 |                                                        |

#### Configurações

Antes de qualquer coisa é preciso fazer as configurações da comunicação com o Laboratório Fiscal, para isso vá a aba **Configurações** 

| Razão Social | RE INFORMATICA |        |                             |            |       |
|--------------|----------------|--------|-----------------------------|------------|-------|
| Fantasia     | INTELLIWARE    |        |                             | UF         | MG    |
| CNPJ         | 01797606000162 |        | Tipo Empre <mark>s</mark> a | 3 - NORMAL |       |
| Versão       | 2.0            | Qtde ( | de Itens/Arquivo            |            | 5.000 |

Serão exibidas as informações do cadastro da empresa, caso possua mais de uma empresa cadastrado no banco de dados, deverá informar qual a empresa que possui cadastro no **Laboratório Fiscal** junto a **Imendes**.

Ao clicar em **Alterar** será exibida a janela abaixo

| <b>3</b>     | Configurações Lab | Fiscal                |       |
|--------------|-------------------|-----------------------|-------|
| Empresa      | INTELLIWARE       |                       | -     |
| Razão Social | RE INFORMATICA    |                       |       |
| Fantasia     | INTELLIWARE       |                       | UF MG |
| CNPJ         | 01797606000162    |                       |       |
| Versão       | 2.0               | Qtde de Itens/Arquivo | 5.000 |
|              |                   | 🗙 Cancelar            | 🖌 Ok  |

note que estão disponivel para edição apenas o campo **Empresa**, que é permitido apenas selecionar uma das empresas cadastradas no banco de dados, caso haja mais de uma, e os campos **Versão** e **Qtde de Itens/Arquivo**.

O campo **Versão** deverá ser informado de acordo com as intruçoes da **Imendes**, sendo a versão atual a 2.0.

O campo **Qtde de Itens/Arquivo** é usado para informar quantos itens serão enviado por vez para o servidor do **Laboratório Fiscal**. Quanto mais itens, maior o tamanho do arquivo, e isso pode impossibilitar a comunicação dependendo da velocidade da internet. Segundo a **Imendes**, não é aconselhado a quantidade ser superior a 10.000 itens. Segundo testes realizados na **IWS**, constatamos que para internet pouco veloz o ideal é não exceder 2.000 itens.

Caso os envios não gerem retorno, tente diminuir essa quantidade, pode estar ocorrendo do arquivo não estar conseguindo receber as informações a tempo.

#### Enviar...

Após feitas as configurações é possivel realizar a integração com o **Laboratório Fiscal**. Primeiramente é preciso definir quais produtos devem ser analisados. Podem ser selecionados Last update: 2016/08/01 intellicash:manuais:laboratorio\_fiscal http://wiki.iws.com.br/doku.php?id=intellicash:manuais:laboratorio\_fiscal&rev=1470071329 18:08

| 🗯<br>Enviar Resul                                                                    | ado Configurações                      | La                                                     | boratório Fiscal               |     |           |                                      |            |                |
|--------------------------------------------------------------------------------------|----------------------------------------|--------------------------------------------------------|--------------------------------|-----|-----------|--------------------------------------|------------|----------------|
| Tipo de Envio<br>Itens não envio<br>Itens já envia<br>Todos os iter<br>Personalizado | iados<br>dos, mas sem retorno<br>s<br> | Personalizado<br>Cadastrado entre<br>Inicio<br>Termino | Filtrar por Tipo Filtro Filtro |     | •         | □ Não retornado desde<br>Data      ( | <b>]</b> [ | ✓ Aplic Ø Envi |
| Cód.lterno                                                                           | Cód.EAN                                | Descricao                                              |                                | NCM | Trib.ICMS | Trib.Pis Cofins                      |            |                |
|                                                                                      |                                        |                                                        |                                |     |           |                                      |            |                |

<u>Itens não enviados</u> - Gera uma lista de todos os produtos que ainda não tenham sido enviados ao Laboratório Fiscal;

**Itens já enviados, mas sem retorno** - Alguns itens podem demorar um pouco mais para serem analisados e por isso não ter a resposta imediata, nesse caso será preciso reenviar os itens, essa opção serve para enviar todos os itens que já foram enviado, mas que ainda não obtiveram retorno ; **Todos os itens** - Caso queira fazer uma consulta completa de todos os itens ativos;

**Personalizado...** - Essa opção deve ser usada caso queira faezr a consulta em um grupo especifico de produtos, pode ser usado um ou mais dos critérios abaixo:

- <u>Cadastrado entre</u> Para enviar apenas produtos que foram cadastrados no intervalo de data solicitado;
- <u>Filtrar por</u> Caso queira enviar apenas os produtos pertencentes a um atributo do produto, por exemplo, os produtos de uma determinada seção;
- <u>Não retornado desde</u> caso queria selecionar produtos que foram enviado, mas que não teve retornado desde um certa data. Esse caso é um complemento para a opção de "Itens já enviado, mas sem retorno", pois podem ocorrer de um item precisar de um tempo maior para analise, porem já teve algum retorno tempos atrás.

Após escolher o tipo de envio, deverá cicar em **Aplicar** para gerar a lista de produtos a ser enviado. Após retornar os itens basta clicar sobre o botão **Enviar**, e será feita a comunicação. Caso a quantidade de produto seja maior que a quantidade por arquivo configurado, então o **IntelliCash** irá gerar automaticamente quantos arquivos forem necessários. Caso seja necessário, o **IntelliCash** permite gerar o arquivo .xml pelo layout do **Laboratório Fiscal**.

#### Resultado

A aba de **Resultado** serve para analisar o retorno da analise e aplicar as alterações, caso necessário.

| <b>(</b>                                    | Laboratório Fiscal                   |  |
|---------------------------------------------|--------------------------------------|--|
| Enviar Resultado Configurações              |                                      |  |
| Data 💽 🖌 Aplicar                            |                                      |  |
| Resumo Produtos Retornados Produtos         | Não Retornado 🥄 Produtos Divergentes |  |
| Total de Produtos Cadastrados:              |                                      |  |
| Total de Produtos Consultados:              |                                      |  |
| Total de Produtos Retornados:               |                                      |  |
| Total de Produtos Não Retornados:           |                                      |  |
| Produtos com divergencia no NCM:            |                                      |  |
| Produtos com divergencia no ICMS            |                                      |  |
| Tributação PDV:<br>Substituição Tributária: |                                      |  |
| Produtos com divergencia no PIS/Cofins      |                                      |  |
| Entrada:                                    |                                      |  |
| Saida:                                      |                                      |  |
| Cod. Natureza Receita:                      |                                      |  |
|                                             |                                      |  |
|                                             |                                      |  |
|                                             |                                      |  |
| 📄 Exportar XML                              |                                      |  |
|                                             |                                      |  |

Na aba Resumo, deve-se primeiramente escolher a data do resultado que pretende verificar, por padrão, será exibido a data do ultimo retorno. Ao clicar em **Aplicar**, serão exibido as informações dessa data.

Na aba Produtos Retornados, são exibidos todos os produtos que foram retornados na data solicitada.

Na aba Produtos não Retornados, são exibidos todos os produtos que foram enviados na data solicitada, mas que não obtiveram retorno.

A aba Produtos Divergentes, é onde se concentram as ações, nela são exibidos todos os produtos que apresentam alguma divergencia entre o cadastro e o retorno do **Laboratório Fiscal**, e também será nessa aba que o usuário poderá efetivar as alterações sugeridas.

Para uma analise mais detalhada, poderá ser feita a analise de acordo com o grupo de informações divergentes, para isso, basta escolher a aba desejada. A aba Todos exibem todas as divergencias.

Para aderir a sugestão feita pelo **Laboratório Fiscal**, basta selecionar o items desejado e clicar no botão "Alterar Selecionados". Ao fazer isso serão alterados as informaçõs de acordo com a aba que estiver sendo visualizada, ou seja, mesmo que um produto possua divergencia no **NCM** e no **ICMS**, se estiver na aba **ICMS**, só serão alteradas as infomrações de **ICMS**. Caso esteja na aba **Todos**, então será alterados todas as divergencias.

A aba Resultado sempre irá mostrar a informação da data solicitada confrontndo com o cadastro atual.

Last update: 2016/08/01 intellicash:manuais:laboratorio\_fiscal http://wiki.iws.com.br/doku.php?id=intellicash:manuais:laboratorio\_fiscal&rev=1470071329 18:08

From: http://wiki.iws.com.br/ - **Documentação de software** 

Permanent link: http://wiki.iws.com.br/doku.php?id=intellicash:manuais:laboratorio\_fiscal&rev=1470071329

Last update: 2016/08/01 18:08